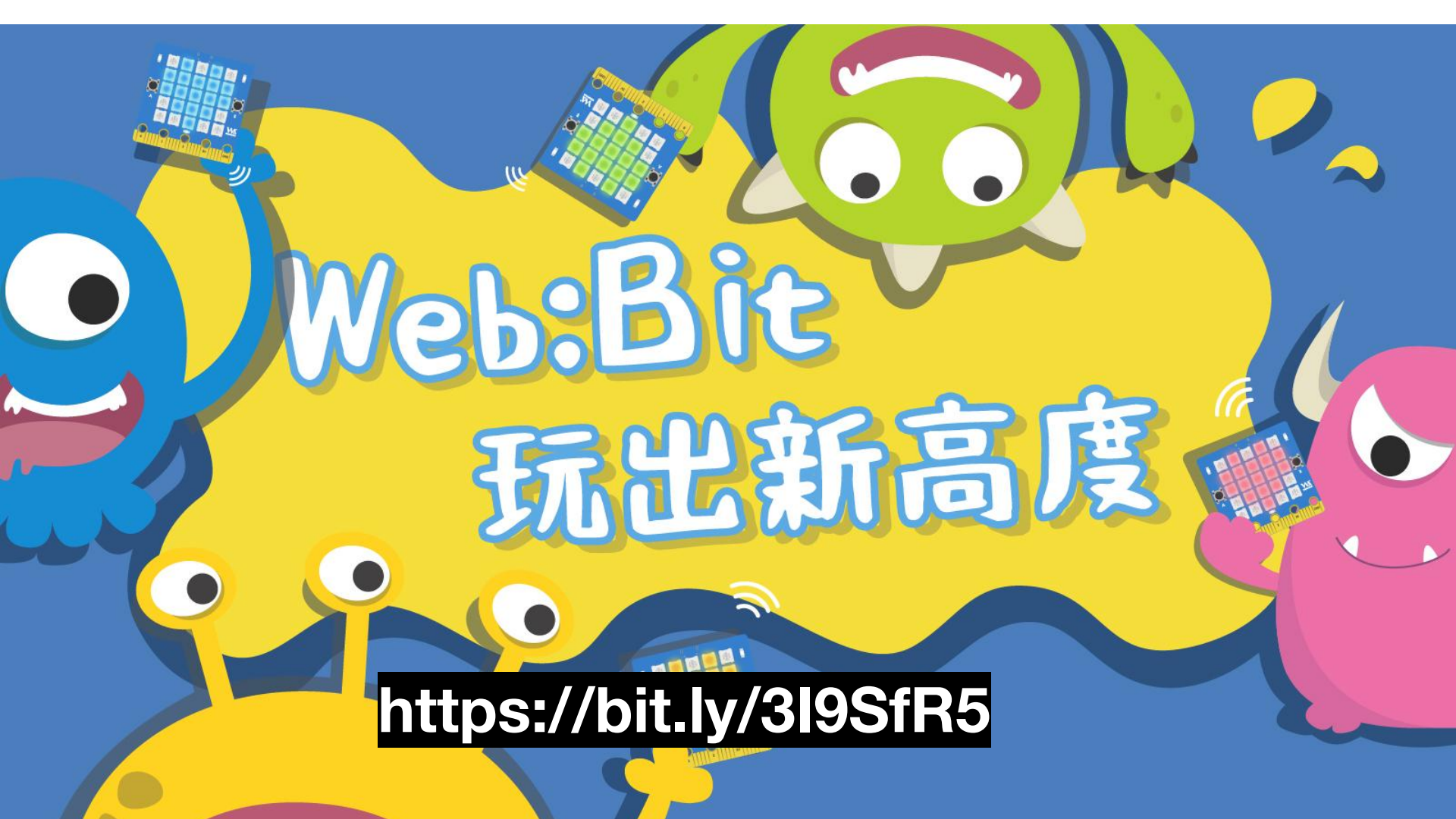

#### Web:Bit 開發板

#### 擁有實體、虛擬兩種版本,三種操作方式,輕鬆享受物聯網的開發樂趣,讓程式學習不用受到任何限制。

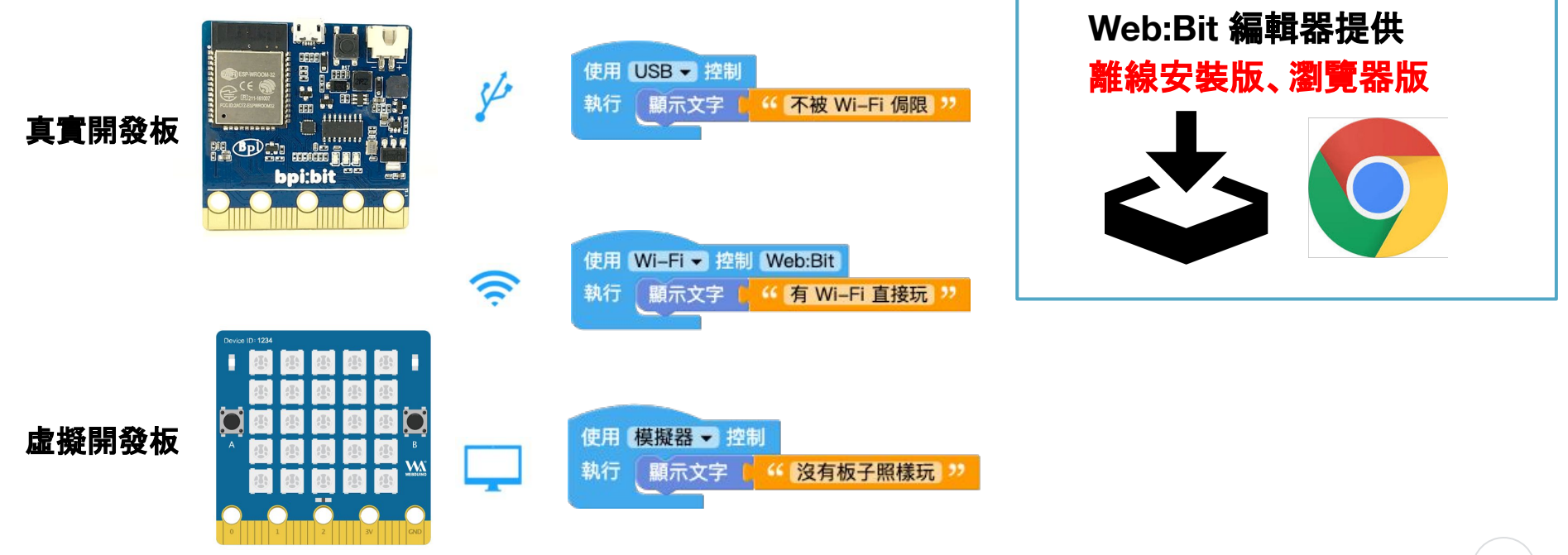

## WEBDUINO 萬物聯網 從心所欲

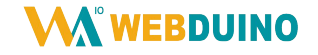

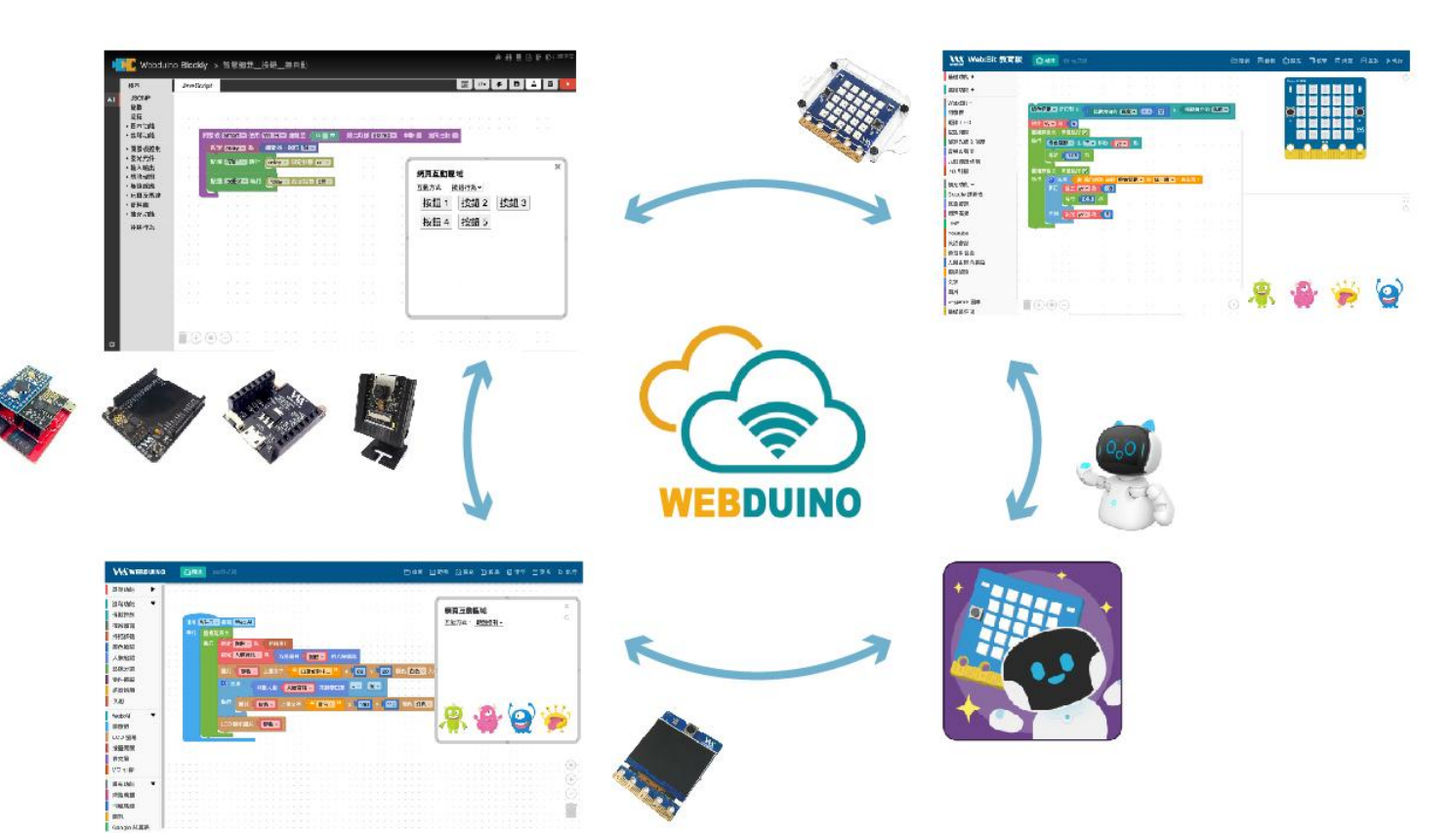

# Web:Bit 特色積木

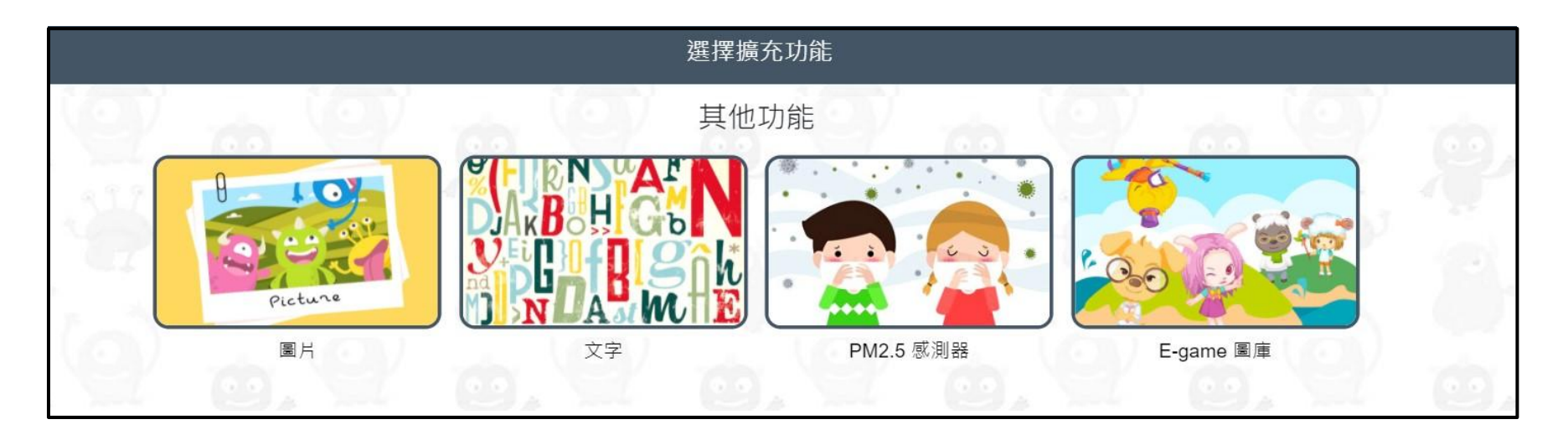

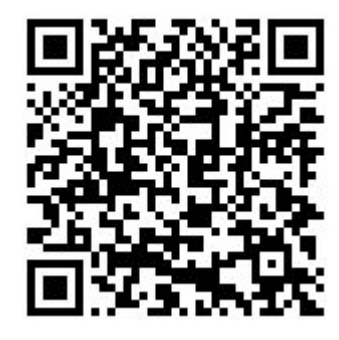

特色呈現 :雙人小遊戲 - 鬼抓人

https://webbit.webduino.io/blockly/#wRBvjzEKk1QRM

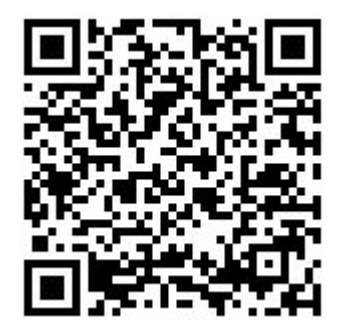

## Web:Bit 特色積木

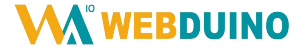

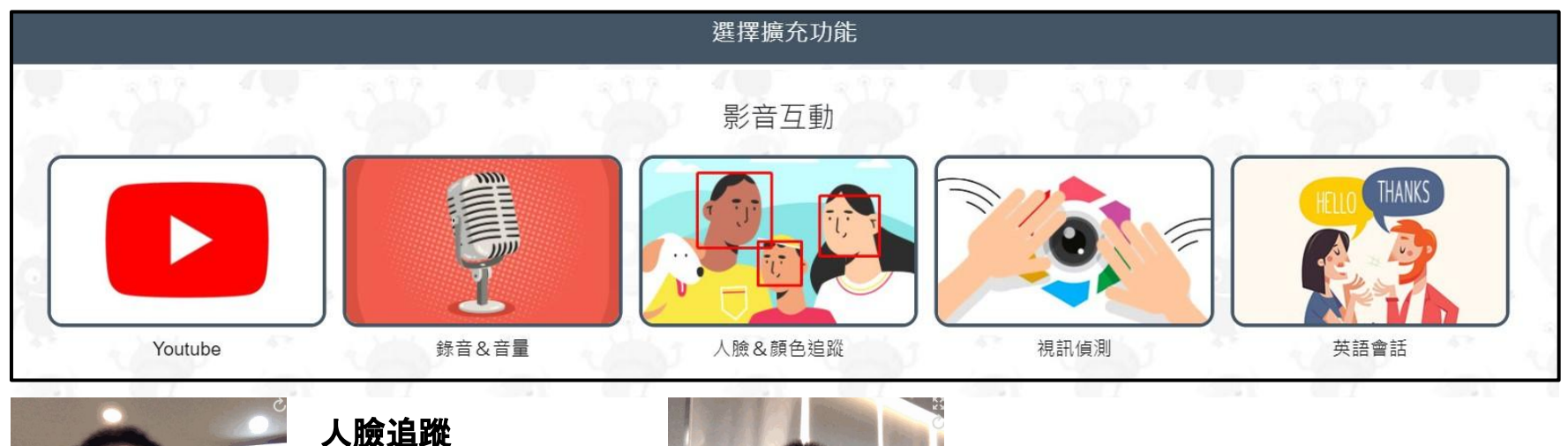

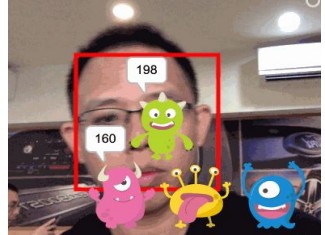

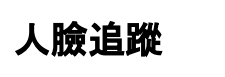

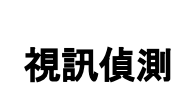

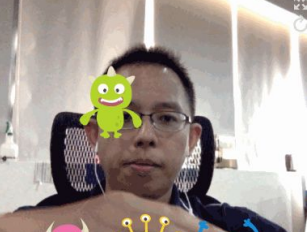

特色呈現:虛實互動,來當魔法師 https://webbit.webduino.io/blockly/#NyWQJE4zW8Oqb

## Web:Bit 特色積木

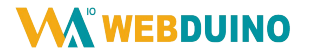

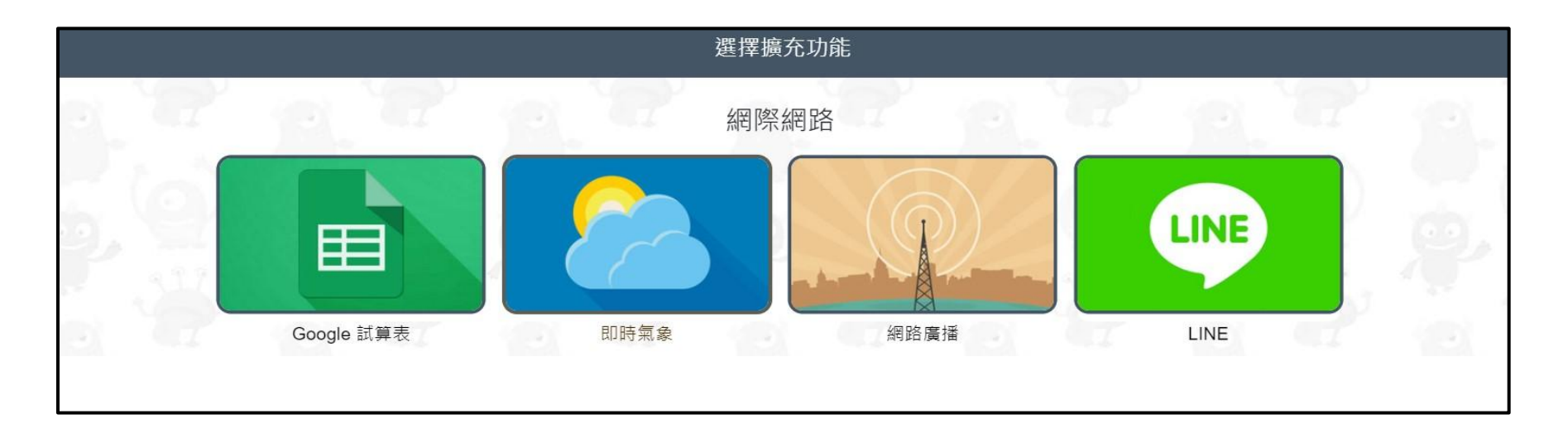

#### Web:Bit 教學資源

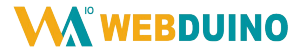

#### 豐富多樣教學資源,讓您輕鬆踏入物聯網

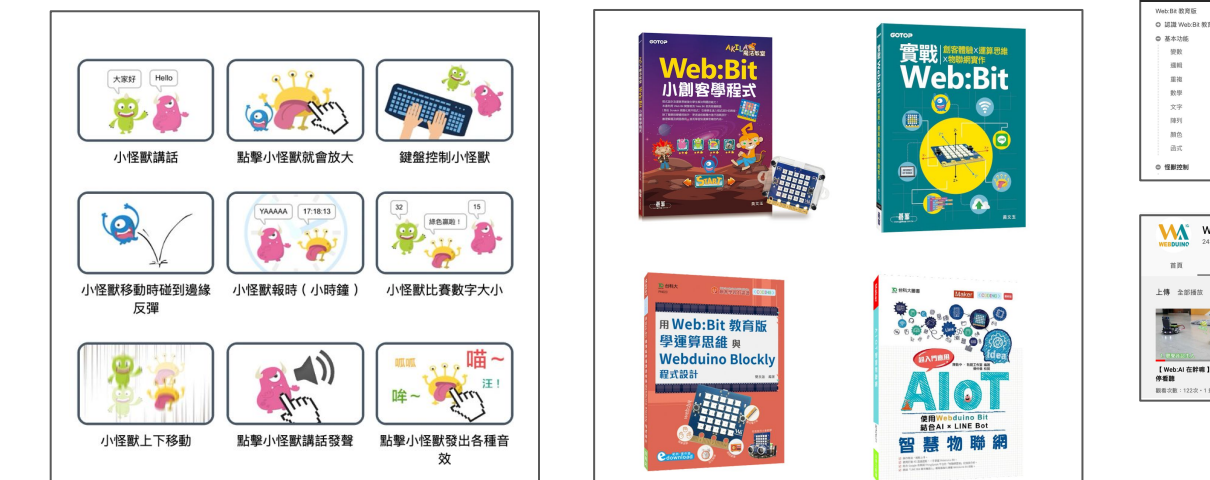

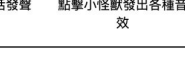

範例教學

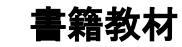

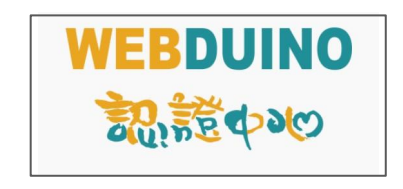

認證中心講師

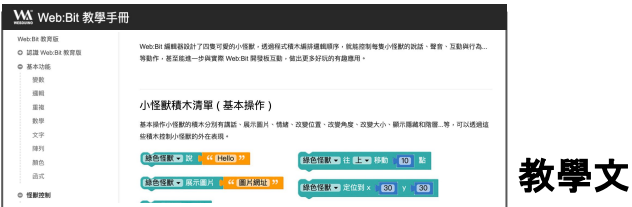

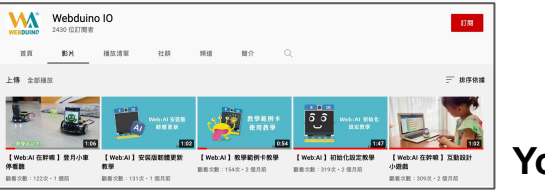

YouTube

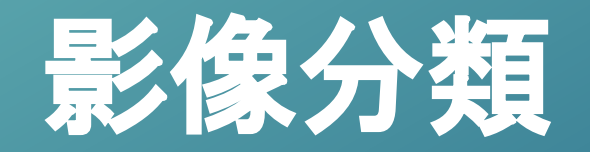

#### 開啟並登入凱比物聯網教室

#### 連結:<u>https://kebbi.webduino.io</u>

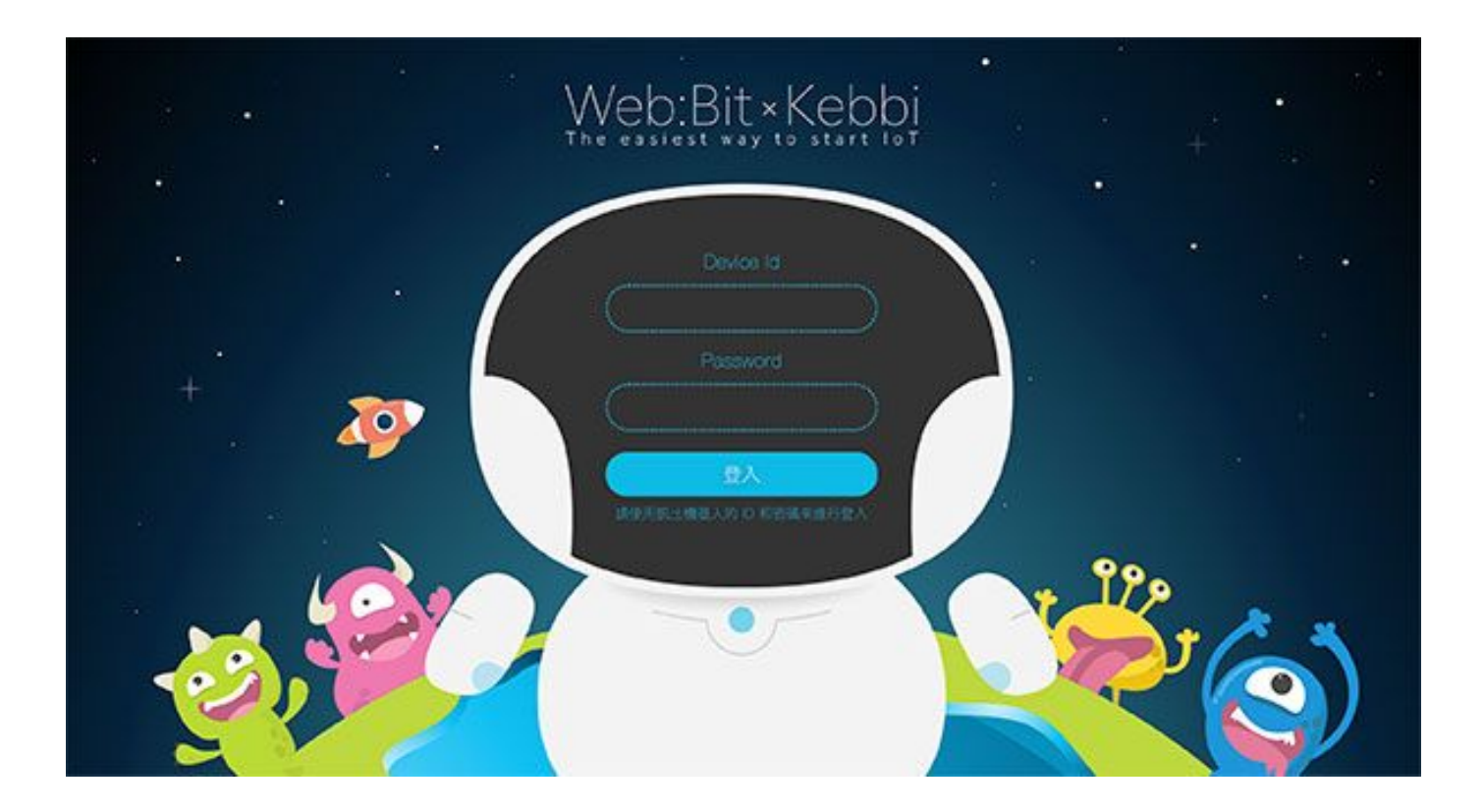

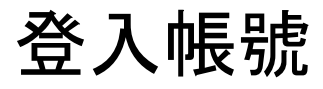

https://docs.google.com/spreadsheets/d/1jr14HsXwPTdFqjljndz4cv9IG3W4QRXZ h3mt24Gzb1U/edit?usp=sharing 登入後, 畫面上有「Web:Bit 程式積木」和「Webduino 影像訓練」兩個主要功能

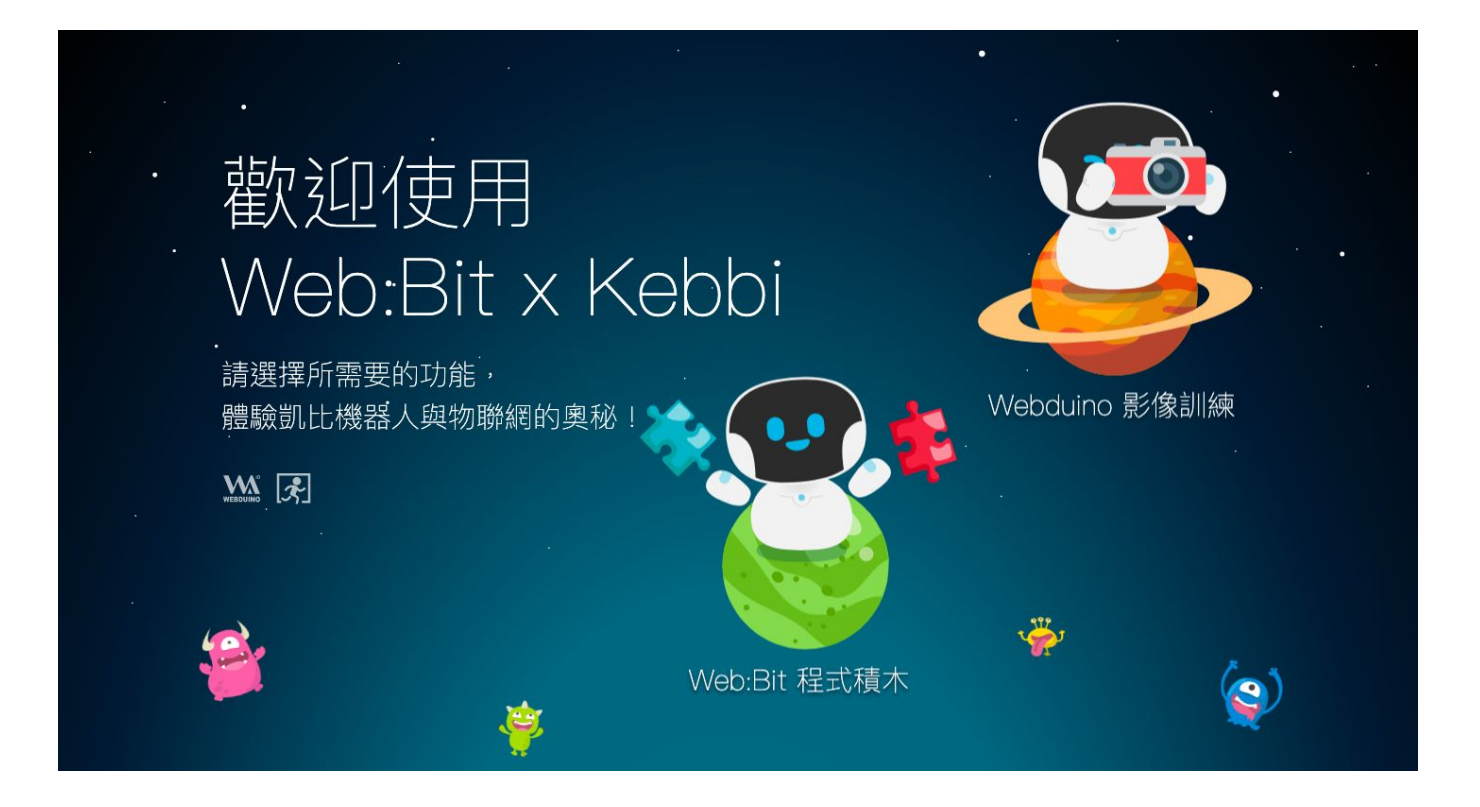

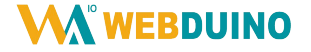

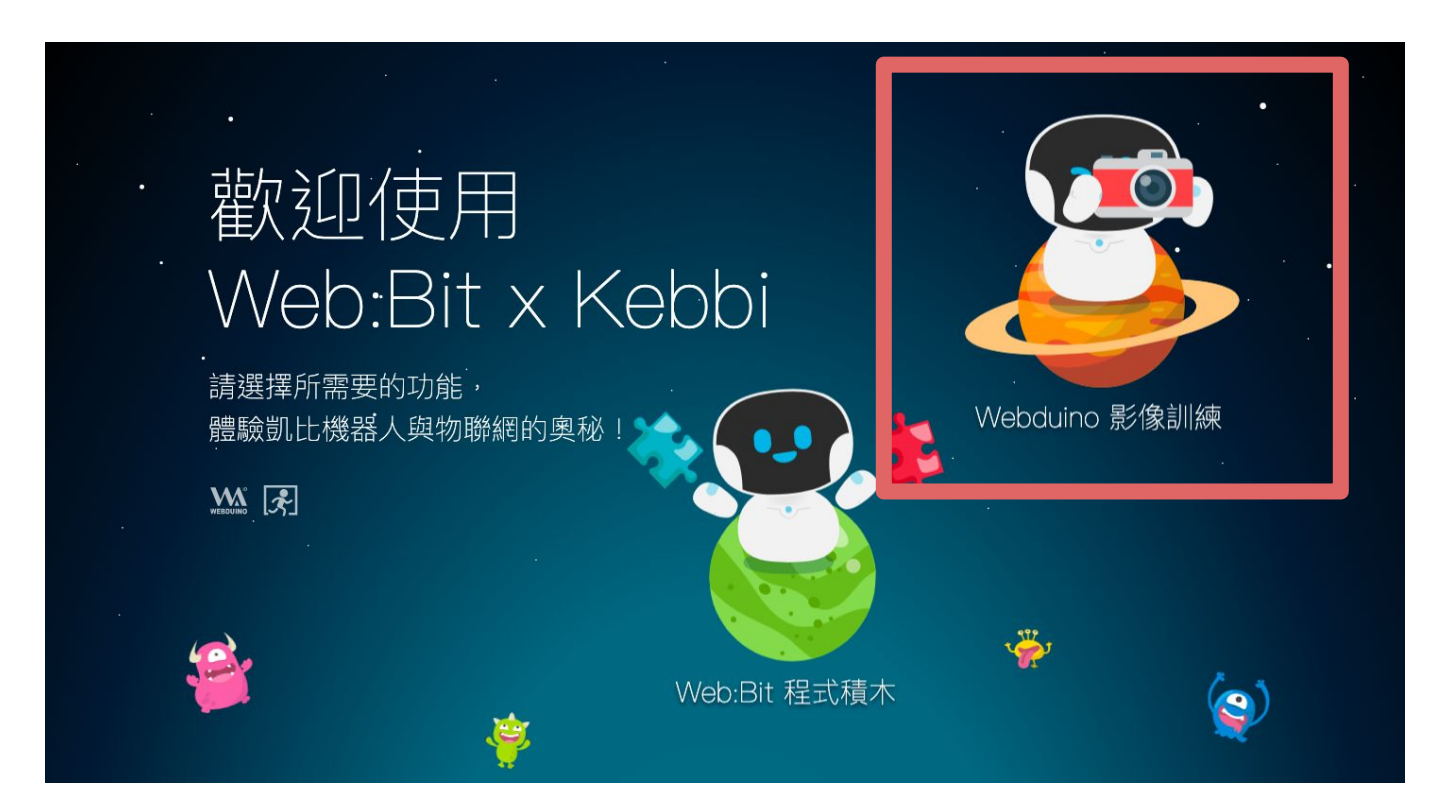

建立分類

點擊「新增」

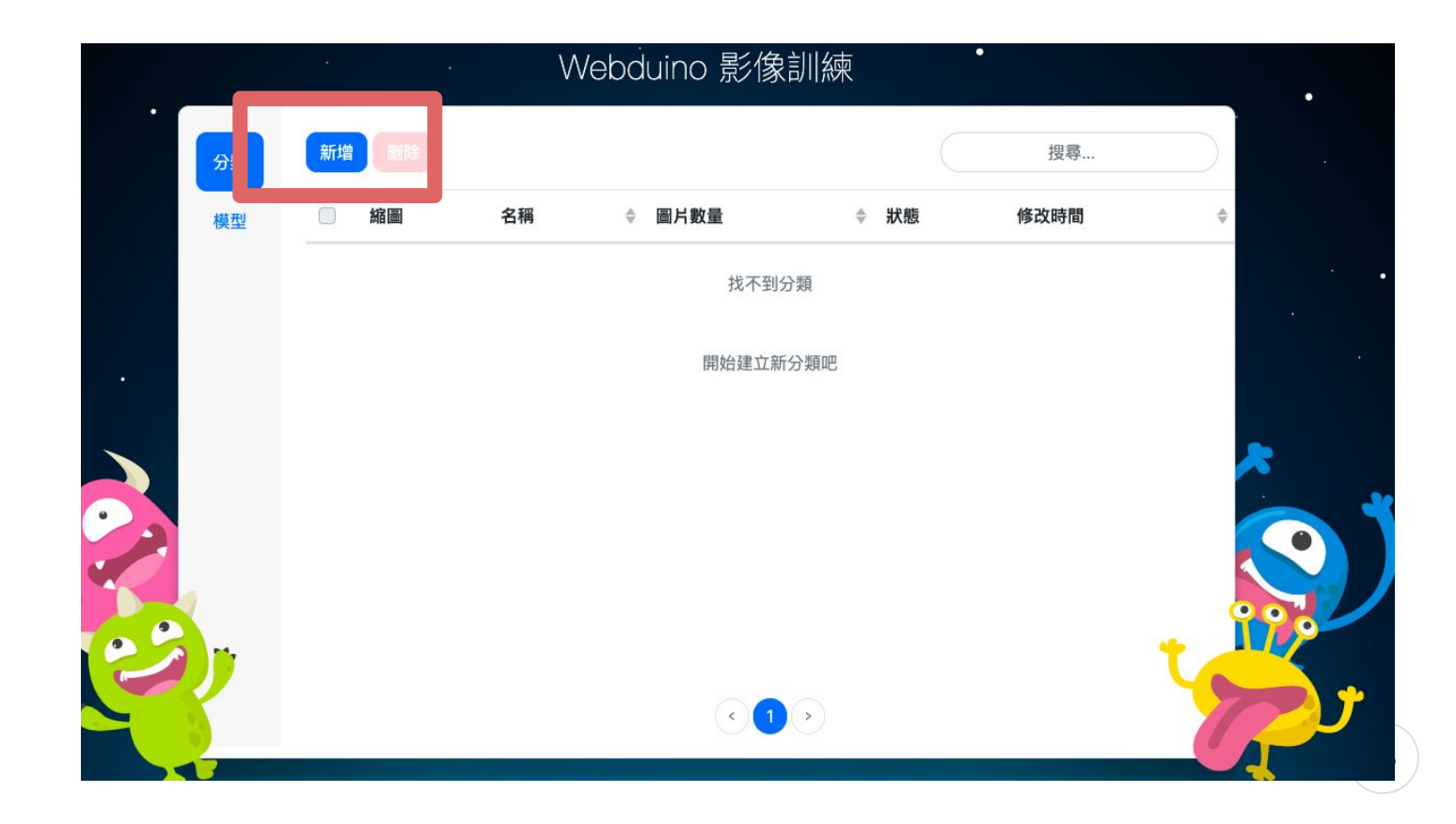

| 建立分類     |        |             |        |  |
|----------|--------|-------------|--------|--|
|          | 分類     | 名稱          |        |  |
| test1    |        |             |        |  |
|          | 分享     | <b>፤</b> 狀態 |        |  |
| 私人分類 🔒 👻 |        |             |        |  |
|          | 影像上    | -傳方式        |        |  |
| 上傳影像 🛓   | 攝影鏡頭 🖸 | 既有分類 -5     | 公開分類 🏶 |  |
|          |        |             |        |  |

- 1. 輸入分類名稱(請輸入英文或數字
- 2. 點擊攝影機鏡頭

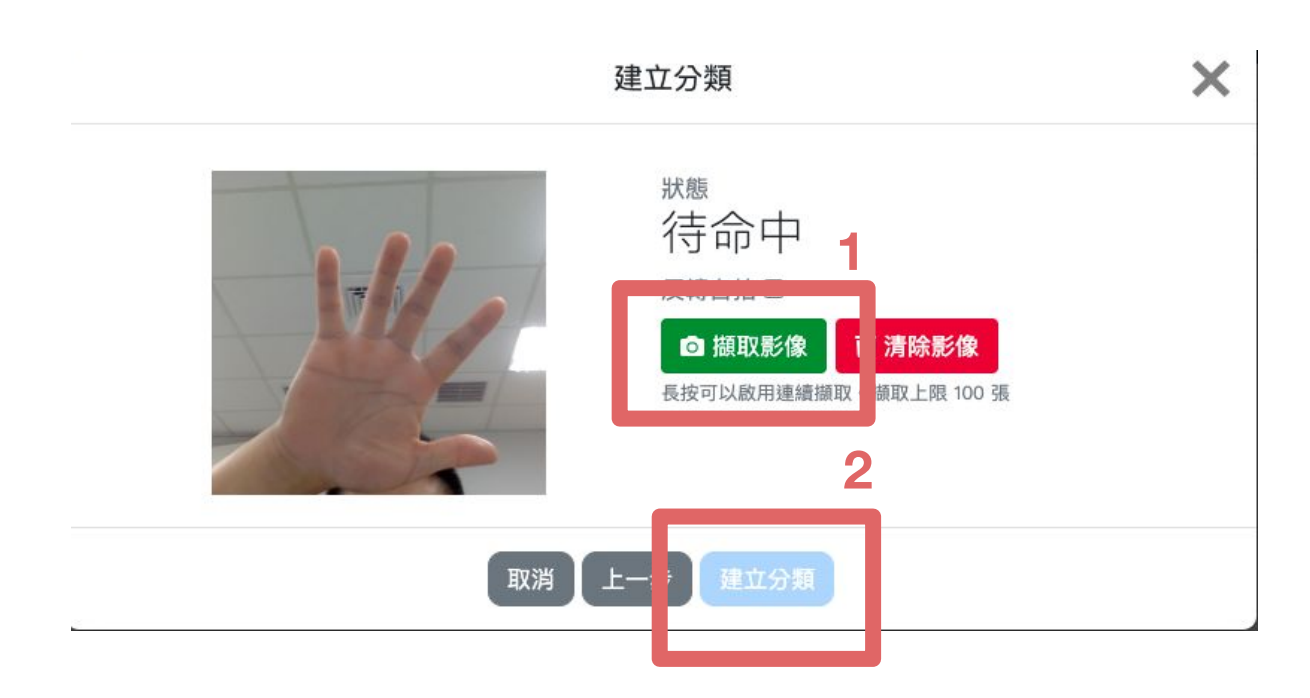

- 1. 點擊擷取影像(若干張)
- 2. 完成點擊建立分類

訓練模型

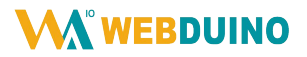

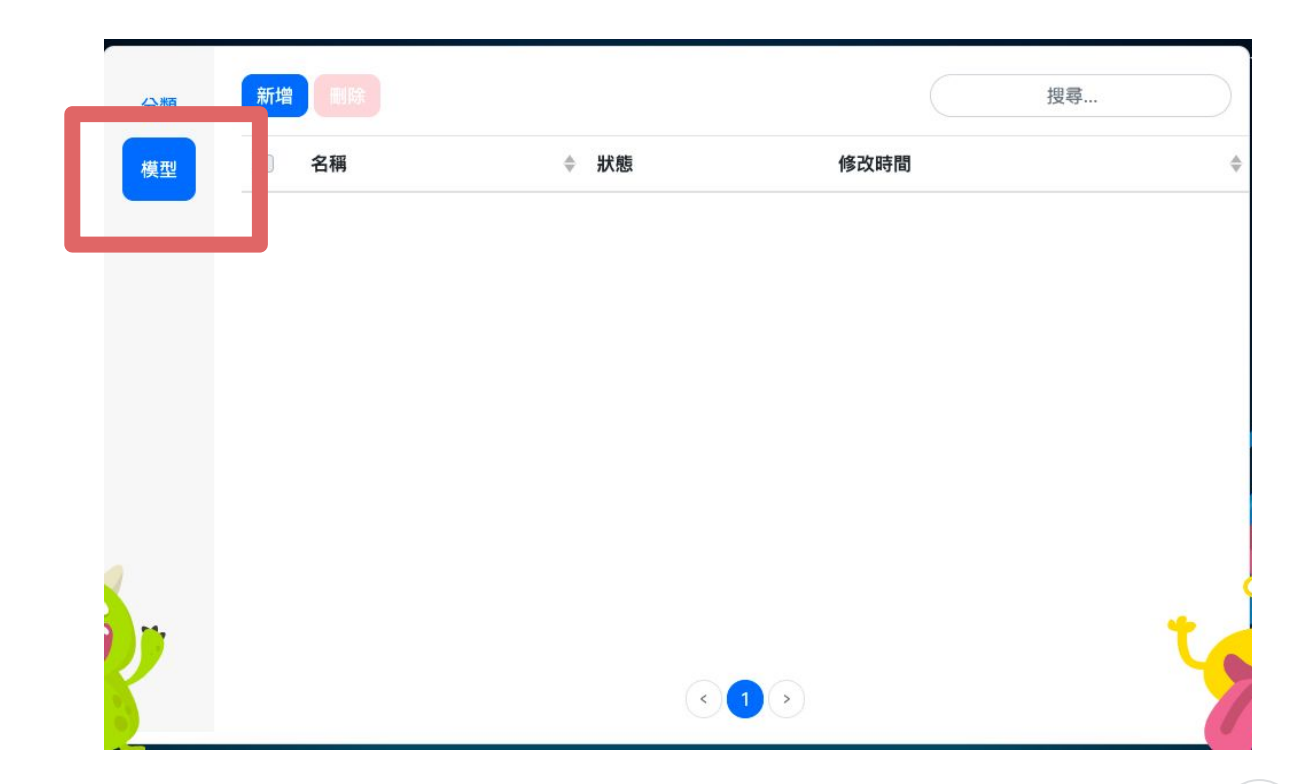

1. 點擊模型

訓練模型

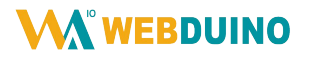

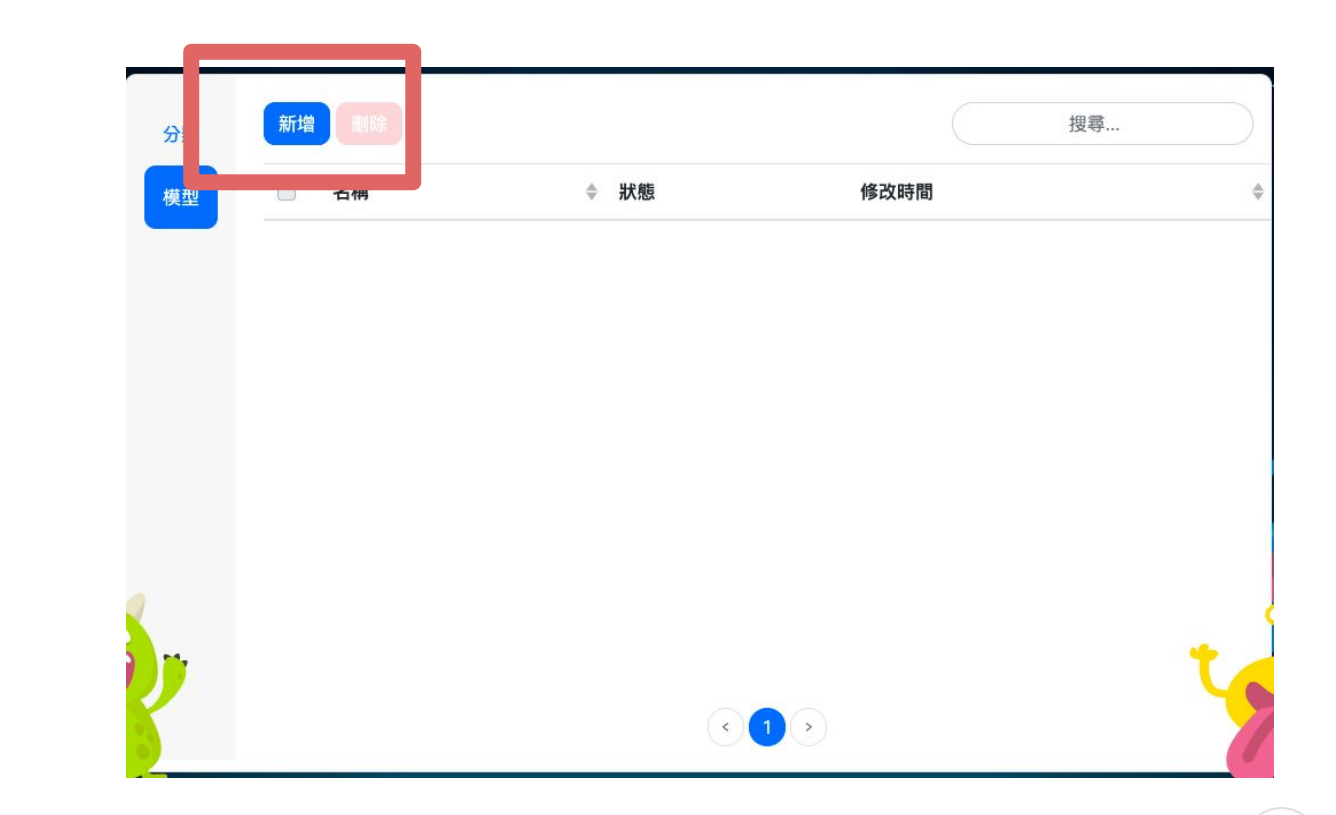

- 1. 點擊模型
- 2. 新增

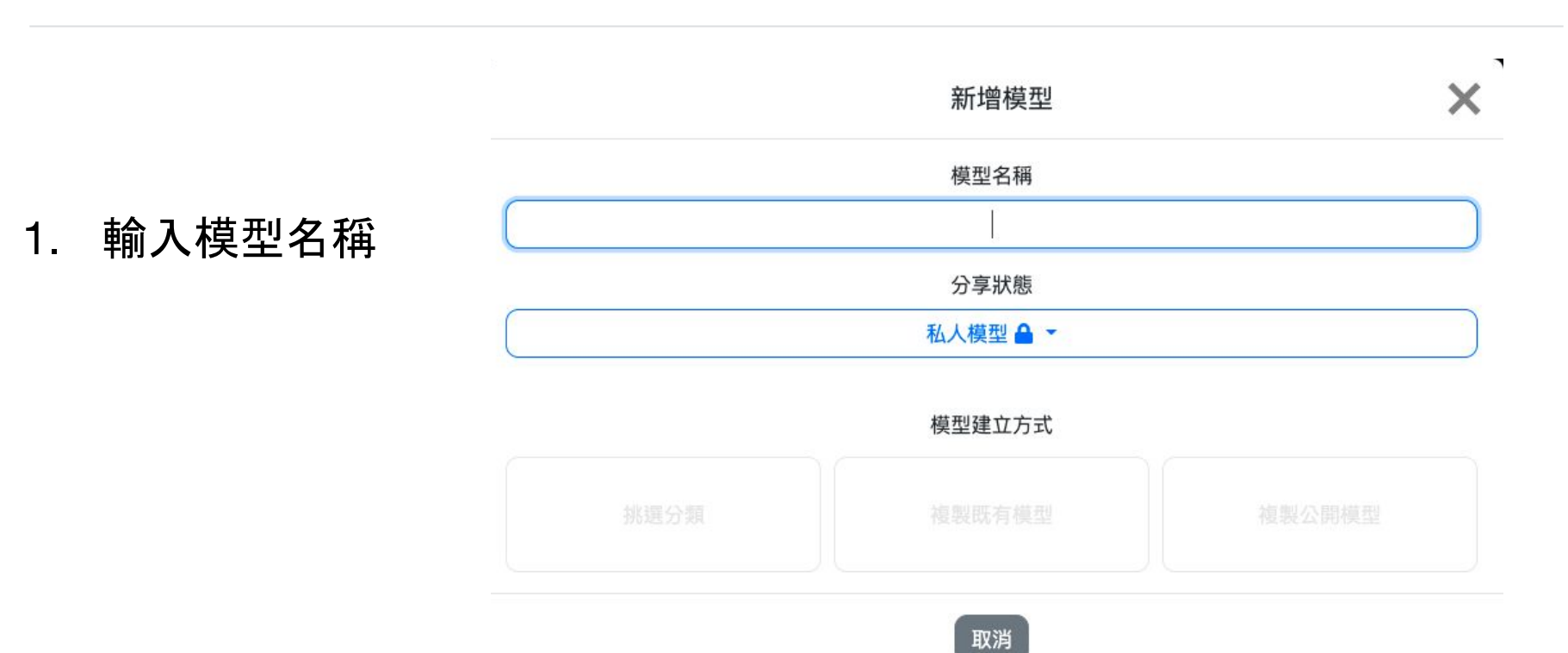

|           | 新增模型                     | ×    |  |
|-----------|--------------------------|------|--|
|           | 模型名稱                     |      |  |
| 1. 點擊挑選分類 | 測試                       |      |  |
|           | 分享狀態                     |      |  |
|           | 私人模型 🔒 🝷                 |      |  |
|           | 模型建立方式<br>挑選分類 複製既有模型 複製 | 公開模型 |  |
|           | 取消                       |      |  |

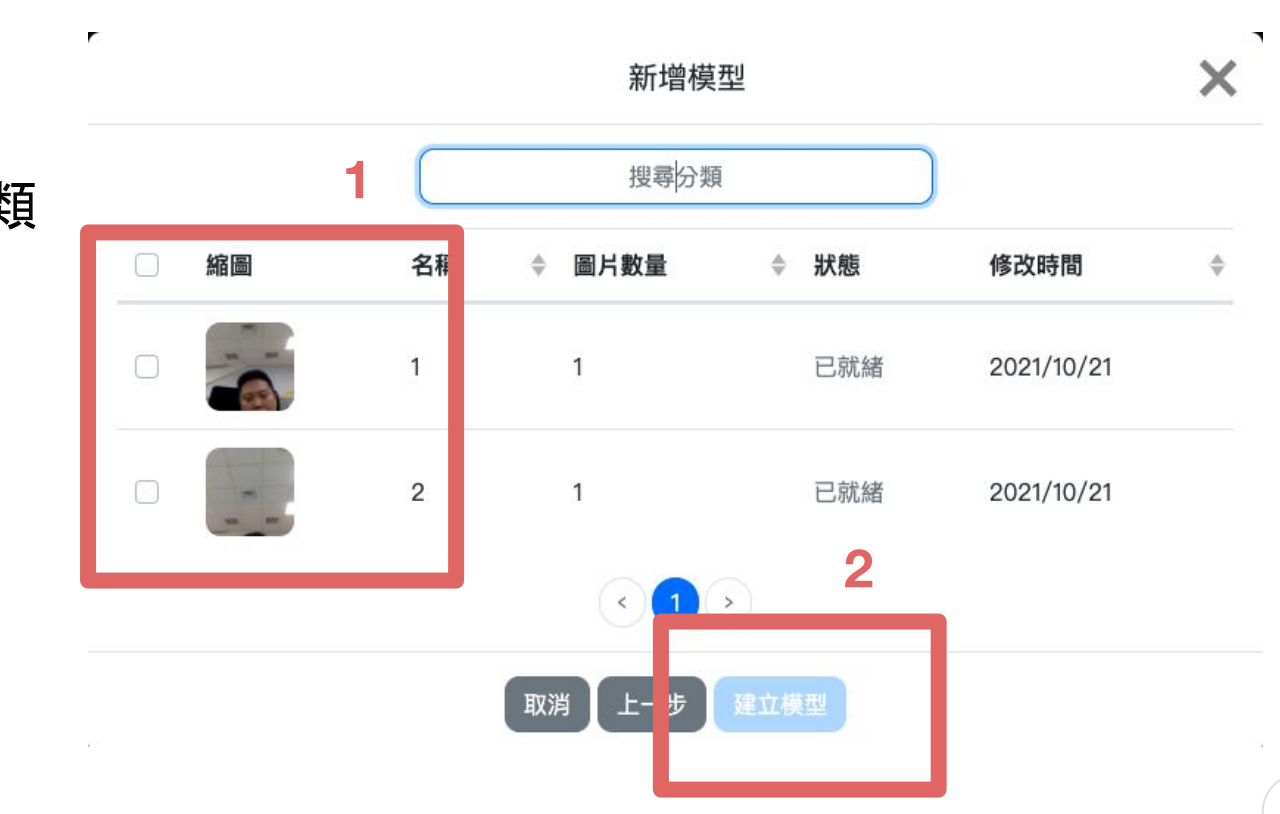

# 3. 選取建立好的分類 2. 點擊建立模型

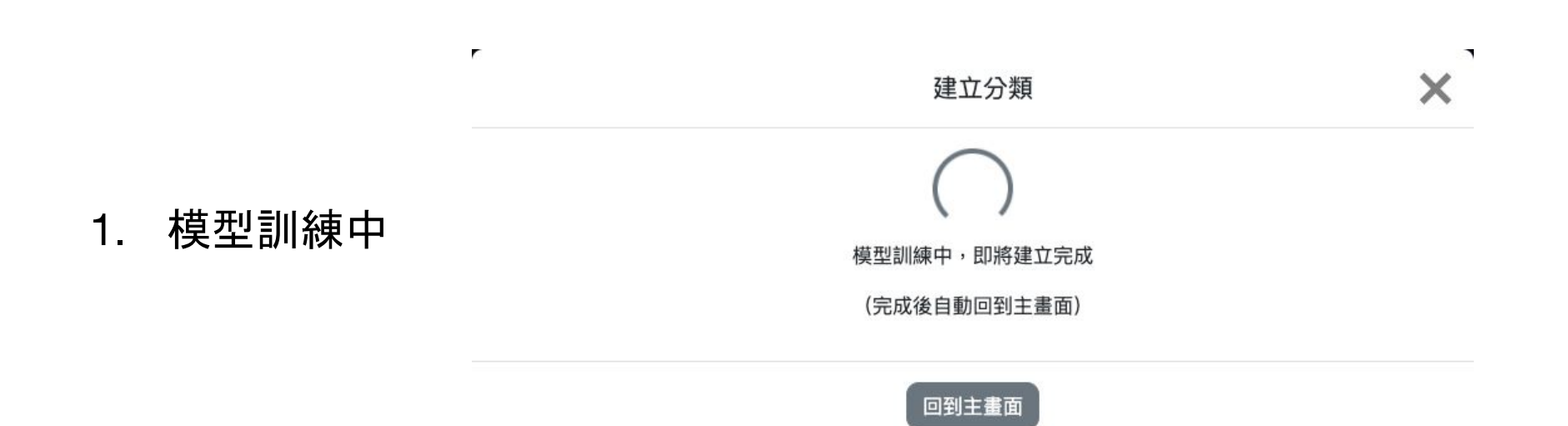

訓練模型

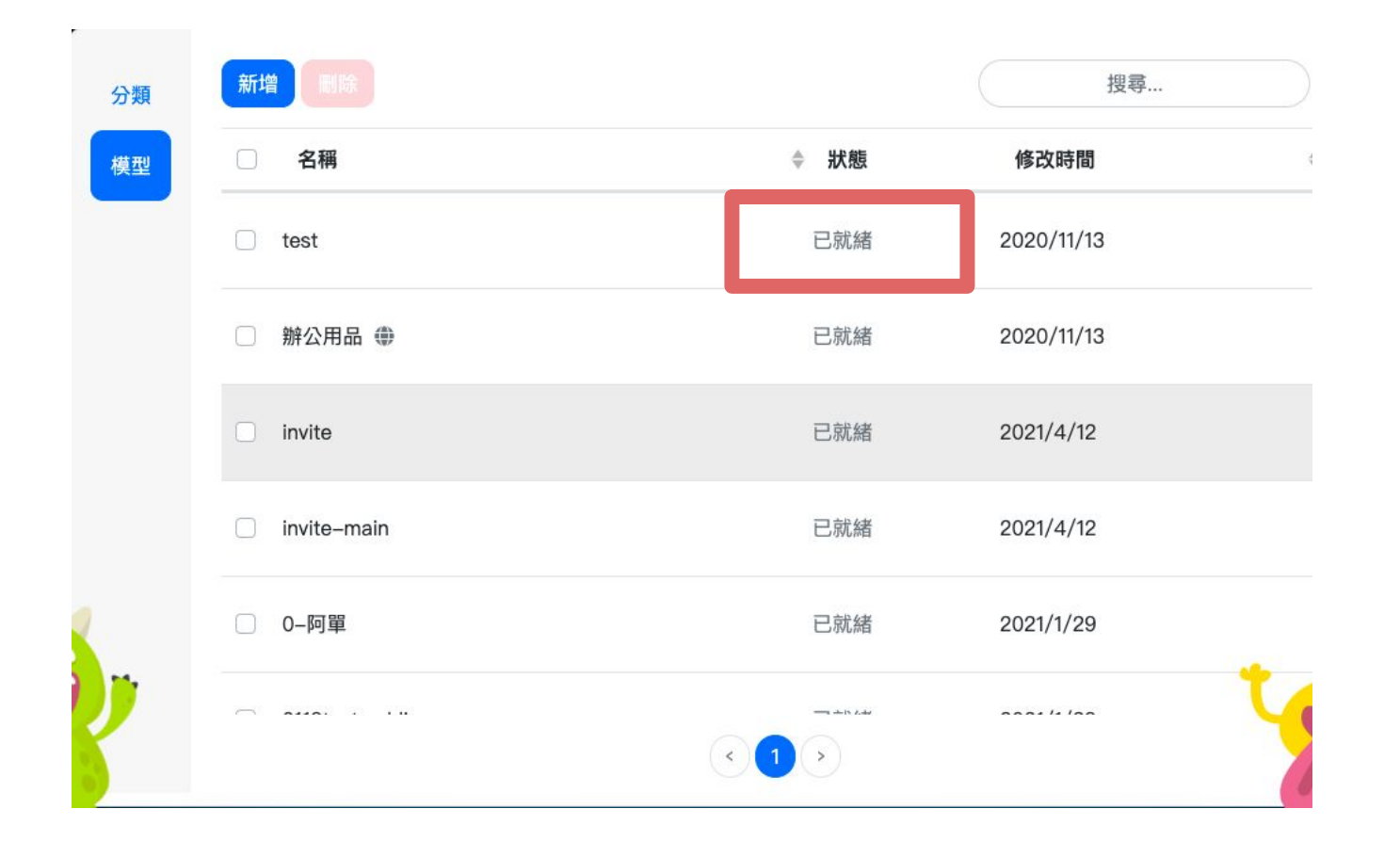

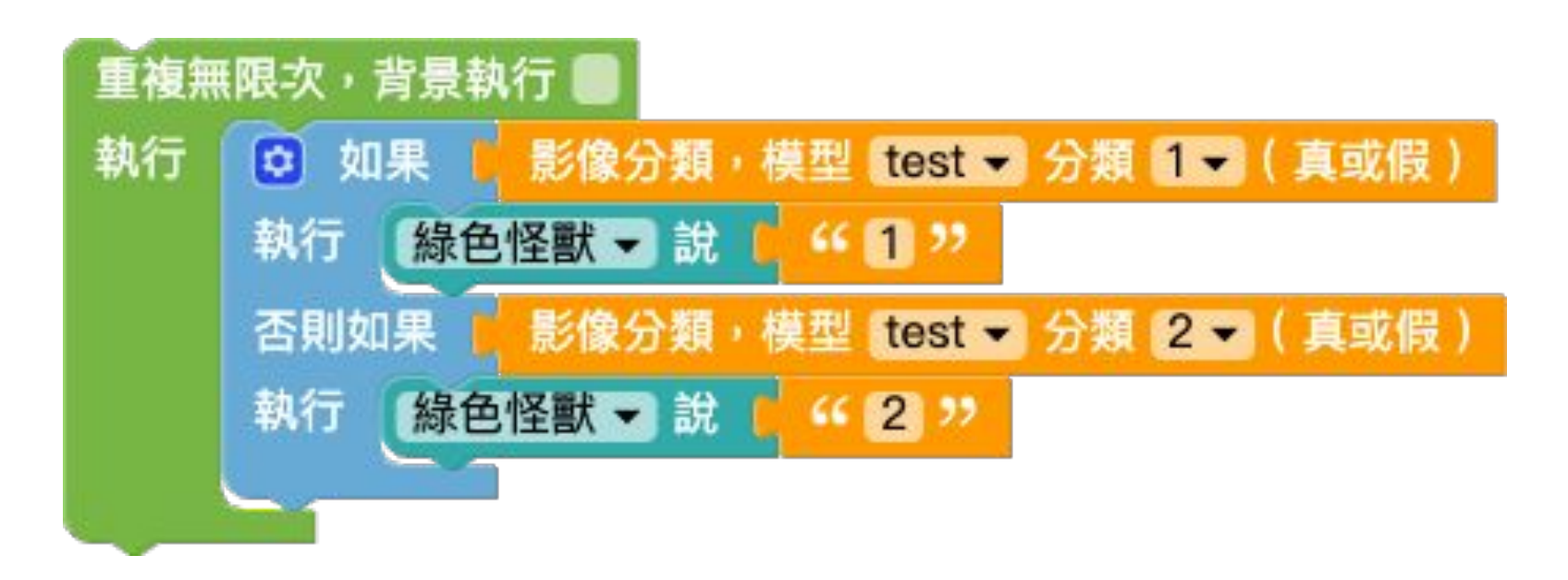

連結: <u>https://kebbi-iot.webduino.io/webbit/#8RPzDEOeBvX3b</u>

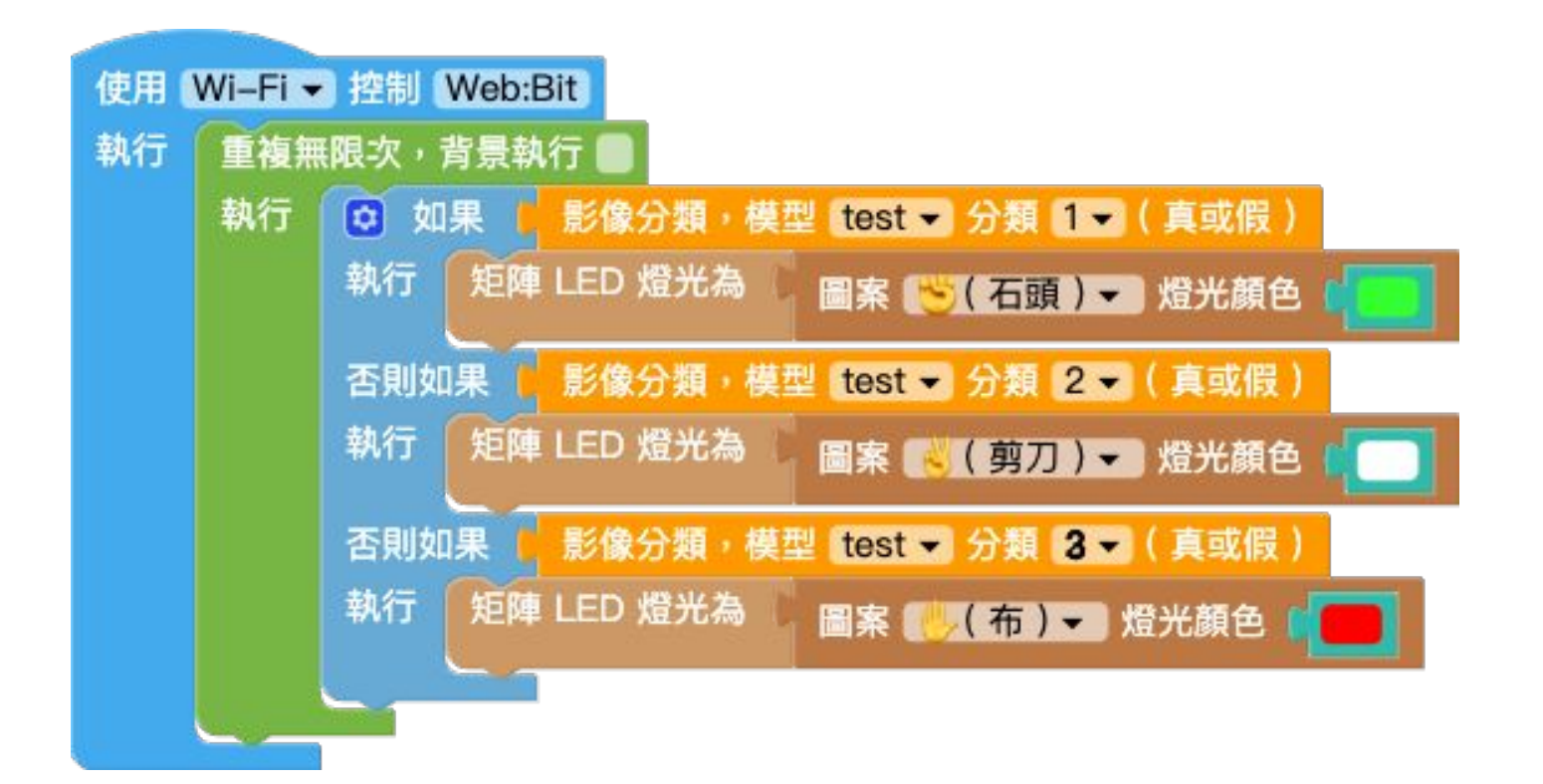

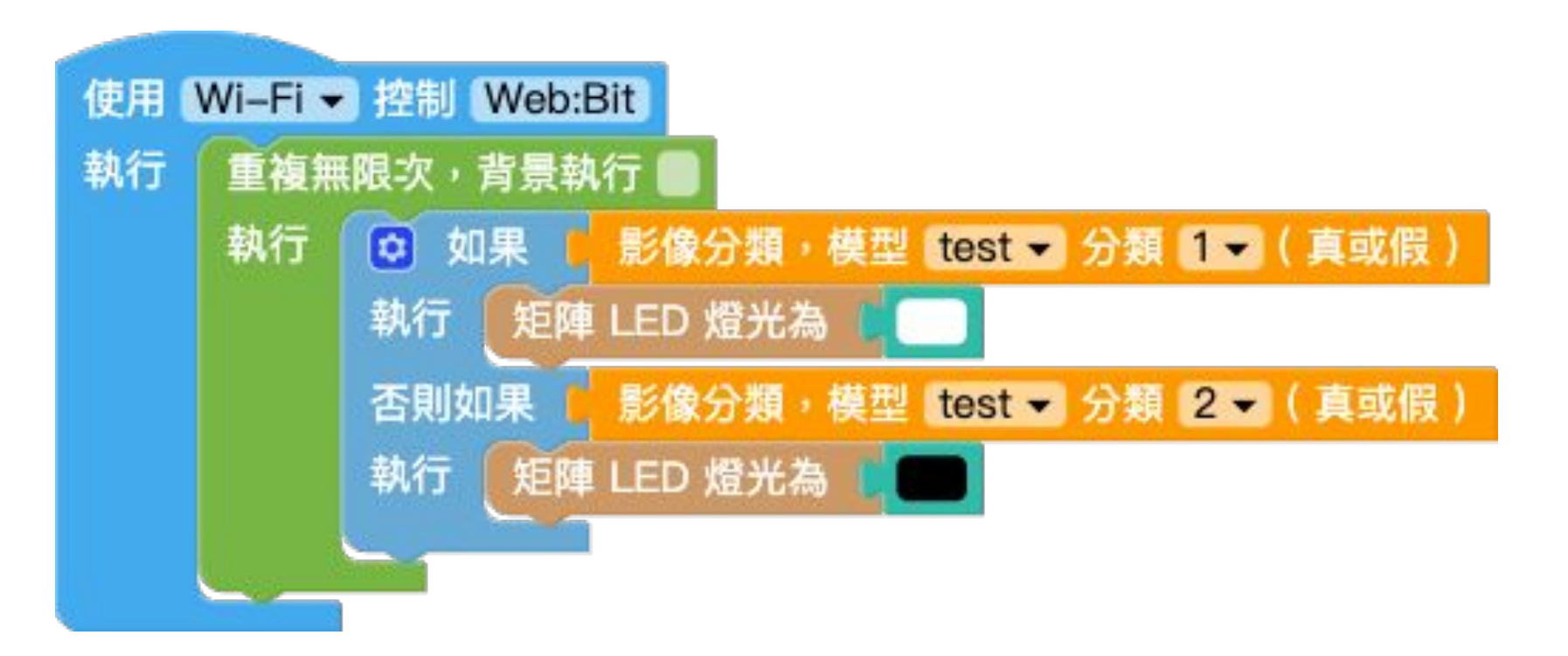